#### Dans ce guide

Trouvez des instructions pour configurer votre boîte Télé Fibe et votre télécommande vocale Télé Fibe, ainsi que des tutoriels rapides pour vous aider à utiliser l'enregistreur infonuagique Télé Fibe.

#### Table des matières

| Configuration de votre boîte Télé Fibe1                      |
|--------------------------------------------------------------|
| Connexion à votre boîte Télé Fibe2                           |
| Connexion à votre modem2                                     |
| Configuration de votre télécommande vocale Télé Fibe3        |
| Présentation des boutons de votre télécommande3              |
| Jumelage de votre télécommande à votre téléviseur4           |
| Vérification du niveau de la pile de votre télécommande5     |
| Utilisation de votre boîte Télé Fibe9                        |
| Connexion à votre compte Google9                             |
| Utilisation des commandes vocales de Google Assistant11      |
| Installation, mise à jour et suppression d'applications12    |
| Utilisation des paramètres de contrôle parental15            |
| Utilisation de la fonction Rejouer18                         |
| Utilisation de l'enregistreur infonuagique Télé Fibe20       |
| Enregistrer une émission en cours20                          |
| Programmer un enregistrement                                 |
| Consulter et supprimer des enregistrements21                 |
| Consulter l'espace restant sur l'enregistreur infonuagique22 |

#### Configuration de votre boîte Télé Fibe

Apprenez comment installer votre boîte Télé Fibe et le connecter à votre modem.

#### Connexion à votre boîte Télé Fibe

Avant de suivre les étapes ci-dessous, assurez-vous que votre modem Bell est configuré et allumé.

- 1. Insérez le câble HDMI dans la boîte Télé Fibe.
- 2. Branchez l'autre extrémité du câble HDMI à votre téléviseur.
- 3. Branchez le cordon d'alimentation à la boîte Télé Fibe.
- 4. Branchez le cordon d'alimentation dans une prise de courant.
- 5. À l'aide de votre télécommande, et **non** de la télécommande vocale Télé Fibe, choisissez la bonne entrée HDMI sur votre téléviseur.
- Attendez que les instructions s'affichent à l'écran de votre téléviseur et suivez les étapes. Répétez l'opération pour tout téléviseur supplémentaire. Le processus peut prendre jusqu'à cinq minutes par téléviseur.

Remarque : utilisez le câble HDMI fourni par Bell pour profiter d'une expérience optimale.

#### Connexion à votre modem

- 1. Une fois que vous aurez connecté votre boîte Télé Fibe, vous devrez suivre certaines étapes de configuration, notamment la connexion de votre modem
- 2. À l'aide de votre télécommande vocale Télé Fibe, sélectionnez votre modem (Borne giga, Borne universelle 4000, Borne universelle 3000, ou Autre) et suivez les étapes du jumelage.
- 3. Si le jumelage échoue, réessayez ou entrez manuellement votre mot de passe Wi-Fi.

### Configuration de votre télécommande vocale Télé Fibe

Apprenez comment configurer votre télécommande et trouvez des renseignements utiles pour l'utiliser. Présentation des boutons de votre télécommande

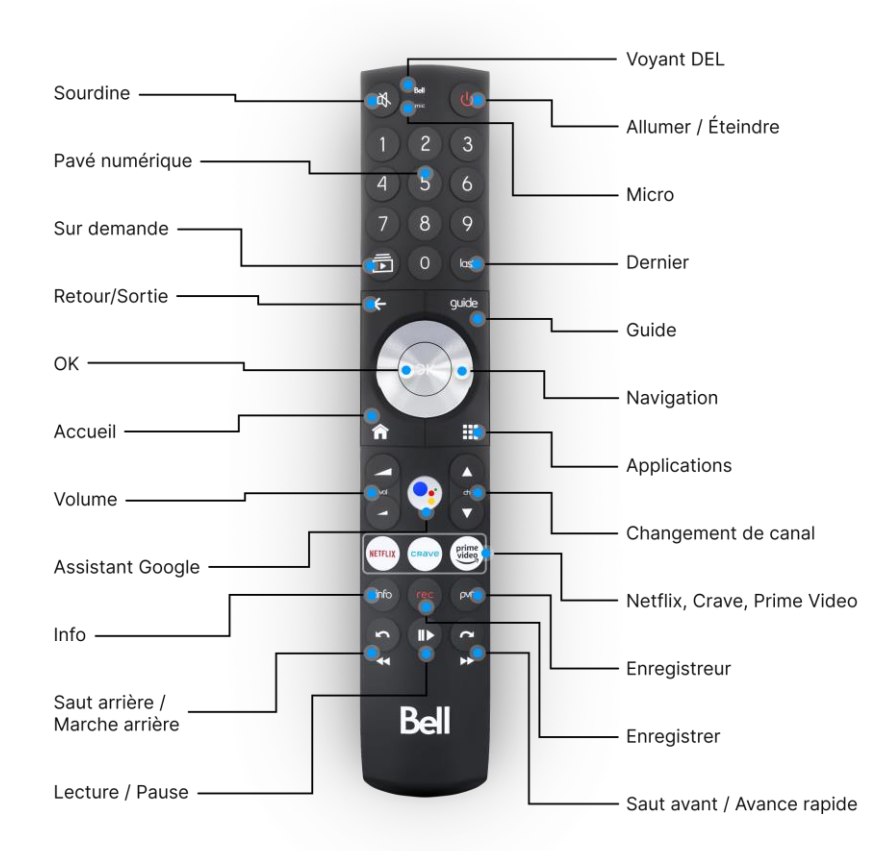

Le fonctionnement de certains boutons de votre télécommande vocale Télé Fibe varie selon la durée pendant laquelle vous maintenez le bouton enfoncé. Le tableau ci-dessous présente les différentes fonctions des boutons :

| Bouton                       | Action                           |  |
|------------------------------|----------------------------------|--|
| Potour/Sortio                | Brève pression : Retour          |  |
| Retour/sol tie               | Longue pression : Sortie         |  |
| Sout avant/Avanca rapida     | Brève pression : Saut avant      |  |
| Saut availt/Avalice rapide   | Longue pression : Avance rapide  |  |
| Sout arriàra (Marcha arriàra | Brève pression : Saut arrière    |  |
| Saut arriere/ Marche arriere | Longue pression : Marche arrière |  |

#### Jumelage de votre télécommande à votre téléviseur

Vous pouvez configurer votre télécommande vocale Télé Fibe pour contrôler l'alimentation, le volume et les fonctions de mise en sourdine de votre téléviseur. Vous suivrez les instructions de jumelage lorsque vous installerez votre boîte Télé Fibe pour la première fois. Si vous n'êtes toujours pas en mesure de contrôler les fonctions de votre téléviseur, veuillez suivre les étapes ci-dessous.

- Appuyez sur le bouton Accueil de votre télécommande vocale Télé Fibe, puis sélectionnez Paramètres.
- 2. Faites défiler jusqu'à la section Appareil, puis sélectionnez Télécommande.

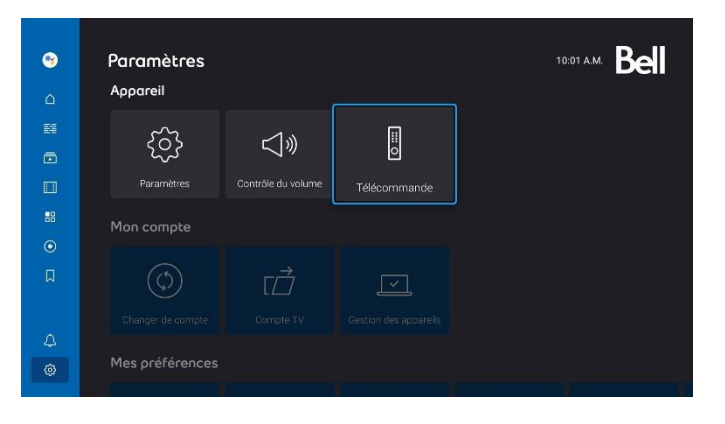

3. Sélectionnez **Configuration**.

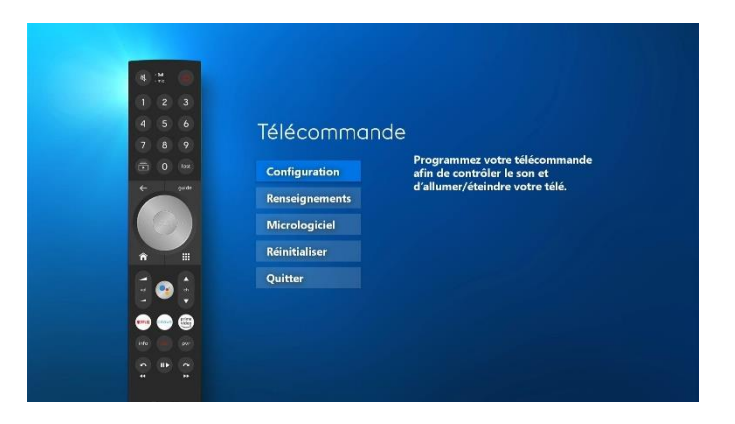

4. Sélectionnez la marque de votre télé.

| Séleci | tionnez la ma | arque de votr | re télé |
|--------|---------------|---------------|---------|
| LG     | Panasonic     | Samsung       |         |
| Sony   | Toshiba       |               |         |
|        |               |               |         |

- 5. Appuyez sur le bouton **Sourdine** sur la télécommande.
- 6. Si le son de votre téléviseur est coupé, sélectionnez **Terminé**.

| ll est temp                                           | s de vous assure                                                                      | er que votre                                                    |  |  |
|-------------------------------------------------------|---------------------------------------------------------------------------------------|-----------------------------------------------------------------|--|--|
| télécomm                                              | nande Bell peut c                                                                     | contrôler la                                                    |  |  |
| puissance et le volume de votre téléviseur.           |                                                                                       |                                                                 |  |  |
| 1- Appuyez su<br>2- Une fo<br>sélection               | r 🕚 sur votre télécomn<br>pis le son de votre télévis<br>mez Terminé et appuyez s     | nande Télé Fibe.<br>eur coupé,<br>sur 💿                         |  |  |
| Si vous entende<br>appuyez<br>Cela peut prendre quelo | ez toujours du son, sélecti<br>sur 🧶 et répétez les éta<br>ques tentatives selon le m | ionnez Réessayer,<br>pes 1 et 2.<br>ıodèle de votre téléviseur. |  |  |
| Terminé                                               | Essayer à nouveau                                                                     | Passer cette étape                                              |  |  |
|                                                       |                                                                                       |                                                                 |  |  |
|                                                       |                                                                                       |                                                                 |  |  |

- 7. Appuyez de nouveau sur **OK** sur votre télécommande pour sortir.
- 8. Si le son de votre téléviseur n'est pas coupé, sélectionnez **Essayer à nouveau**. Répétez jusqu'à ce que vous puissiez couper le son de votre téléviseur.

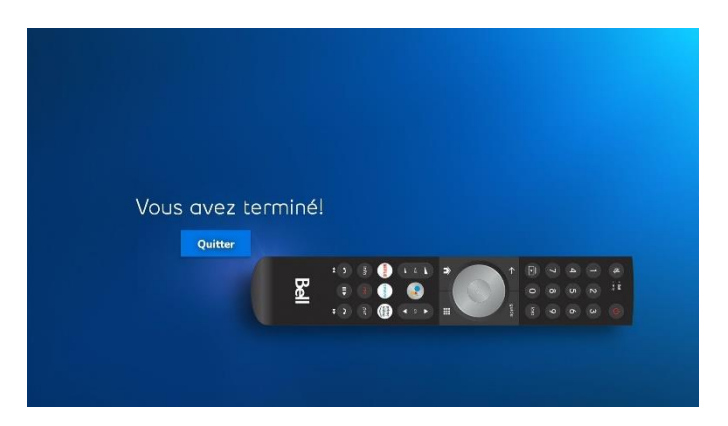

#### Vérification du niveau de la pile de votre télécommande

- 1. Appuyez sur le bouton **Accueil** de votre télécommande vocale Télé Fibe, puis sélectionnez **Paramètres**.
- 2. Faites défiler jusqu'à la section **Appareil** et sélectionnez **Télécommande**.

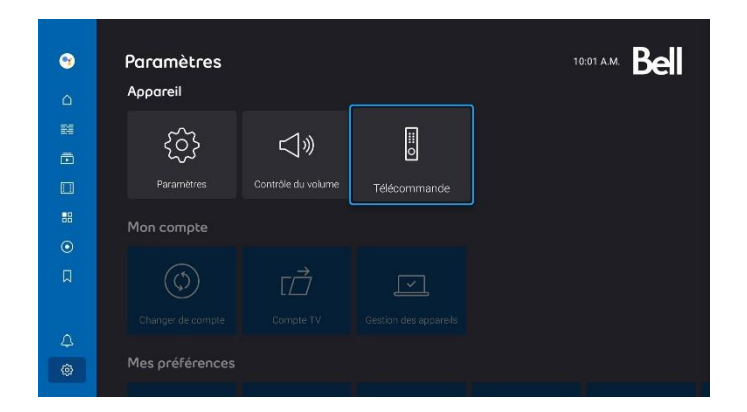

3. Une fois l'application ouverte, sélectionnez **Renseignements** pour afficher le niveau de la pile de votre télécommande.

| 1 2 3 4 5 6                                                | Télécommar    | nde                                                 |
|------------------------------------------------------------|---------------|-----------------------------------------------------|
| <ul> <li>7 8 9</li> <li>○ 0 502</li> <li>← 2000</li> </ul> | Configuration | Obtenez de l'information sur votre<br>télécommande. |
|                                                            | Micrologiciel |                                                     |
|                                                            | Quitter       |                                                     |
|                                                            |               |                                                     |
|                                                            |               |                                                     |

#### Connexion à Crave

- 1. Pour vous connecter à Crave, sélectionnez le bouton Crave sur la télécommande vocale de Télé Fibe.
- 2. Sélectionnez Connexion

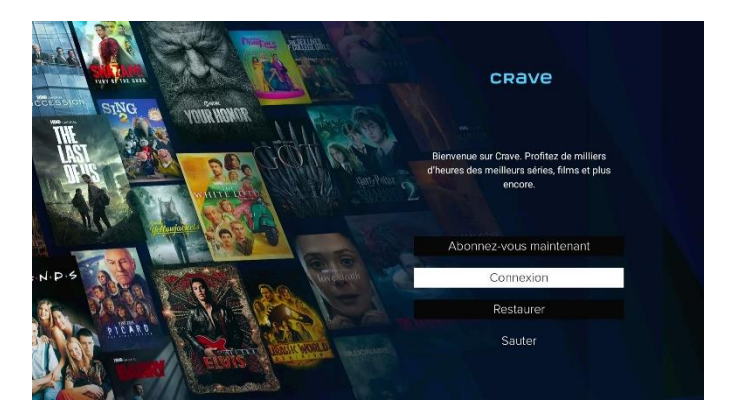

3. En fonction de votre abonnement, sélectionnez **Directement via Crave** pour saisir votre adresse courriel et votre mot de passe pour l'accès ou sélectionnez **Via mon fournisseur de services** 

| Con                      | nexion                                   |
|--------------------------|------------------------------------------|
| Comment vous             | êtes-vous abonné?                        |
|                          |                                          |
| Directement via<br>Crave | Via mon fournisseur<br>de services       |
| < Précédent No           | uveau sur Crave? Abonnez-vous maintenant |

Si vous avez choisi Via mon fournisseur de services, suivez les instructions à l'écran par courriel ou sur le site crave.ca/fournisseur pour entrer le code d'activation fourni et accéder à Crave

| Balayez le code QR avec<br>l'appareil photo de votre | ou | Allez à crave.ca/fournisseu                     |
|------------------------------------------------------|----|-------------------------------------------------|
| téléphone :                                          |    | Entrez le code d'activation pour                |
|                                                      |    | commencer le visionnement sur cet<br>appareil : |
|                                                      |    |                                                 |
|                                                      |    | PAMUJ                                           |

**Remarque :** les utilisateurs peuvent également choisir l'endroit où le bouton Crave de la télécommande vocale Télé Fibe permet de naviguer - le contenu Crave sur Fibe ou l'application Crave. Pour ce faire, procédez comme suit,

- 1. Appuyez sur le bouton **Accueil** de votre télécommande vocale Télé Fibe, puis sélectionnez **Paramètres**.
- 2. Faites défiler jusqu'à la section Mes préférences et sélectionnez Crave.

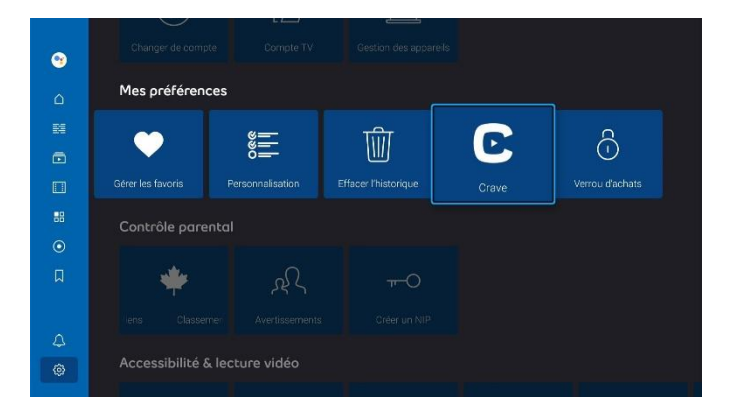

3. Sélectionnez le bouton « Préférence pour Crave » pour accéder à l'application Crave ou à la section « Crave à la demande ».

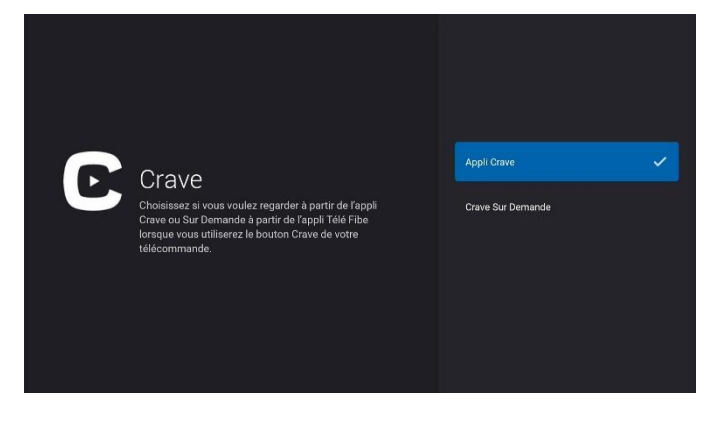

#### Utilisation de votre boîte Télé Fibe

- Profitez de milliers d'applications directement à partir de votre téléviseur aucun équipement supplémentaire n'est requis.
  - Téléchargez des applications à partir des milliers offerts dans le Google Play Store, y compris des jeux, des balados, de la musique et des applications de conditionnement physique.
- Contrôlez la Télé Fibe avec votre voix à l'aide de Google Assistant.
  - Vous pouvez changer de chaîne, ouvrir vos applications préférées, mettre la télé en direct sur pause et faire des retours en arrière et bien plus encore, tout cela avec votre voix.
  - Appuyez sur le bouton **Google Assistant** sur votre télécommande et dites une commande.
- Cherchez facilement du contenu.
  - C'est facile de trouver votre contenu préféré. En appuyant simplement sur un bouton, vous pouvez faire une recherche sur toutes les plateformes simultanément, comme la télé en direct, les applications, le contenu sur demande ou à la carte.
  - Appuyez sur le bouton Google Assistant de votre télécommande et indiquez le programme que vous recherchez.
- Regardez ce que vous voulez, quand vous voulez.
  - Profitez d'une foule de films et d'émissions inclus dans votre abonnement. Vous pouvez aussi louer ou acheter les plus récents films et classiques en tout temps, le tout sur demande.
  - Pour accéder au contenu sur demande, appuyez sur le bouton Sur demande de votre télécommande afin d'explorer les sections Émissions ou Films.
- Faites rejouer les émissions en direct des 30 dernières heures avec l'icône **Rejouer** dans le guide.
- Profitez du meilleur service télévisuel depuis n'importe quel appareil grâce à l'application Télé Fibe.

#### Connexion à votre compte Google

En vous connectant à votre compte Google à partir de votre boîte Télé Fibe, vous profiterez de ce qui suit :

- Accès au Google Play Store, où vous pouvez choisir parmi des milliers d'applications à télécharger
- Résultats de recherche plus personnalisés
- Accès complet au Google Assistant pour vous permettre d'utiliser les fonctions de commande vocale de votre télécommande

Pour vous connecter à votre compte Google en tout temps :

- 1. Appuyez sur le bouton **Accueil** de votre télécommande vocale Télé Fibe, puis sélectionnez **Paramètres**.
- 2. Faites défiler jusqu'à la section Appareil, puis sélectionnez Paramètres.

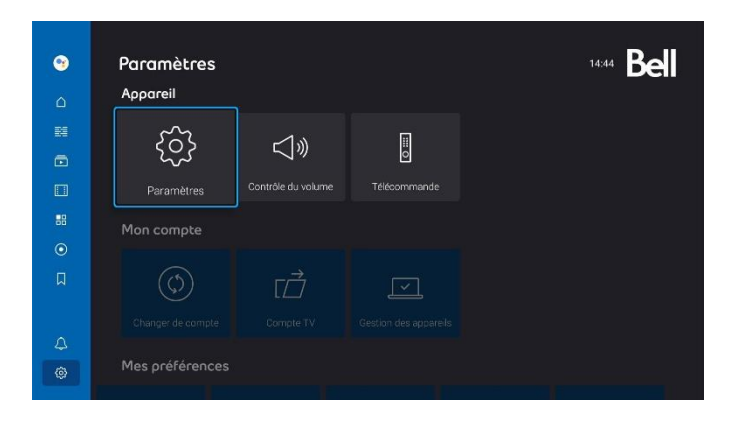

3. Sélectionnez Compte et connexion, puis Connexion.

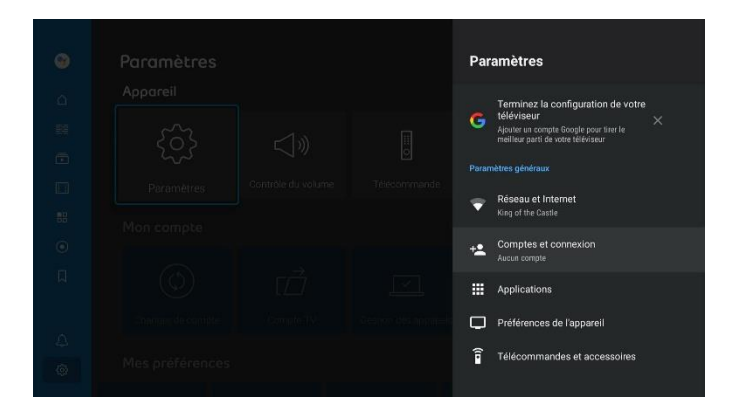

4. Entrez l'adresse courriel et le mot de passe associés à votre compte Google.

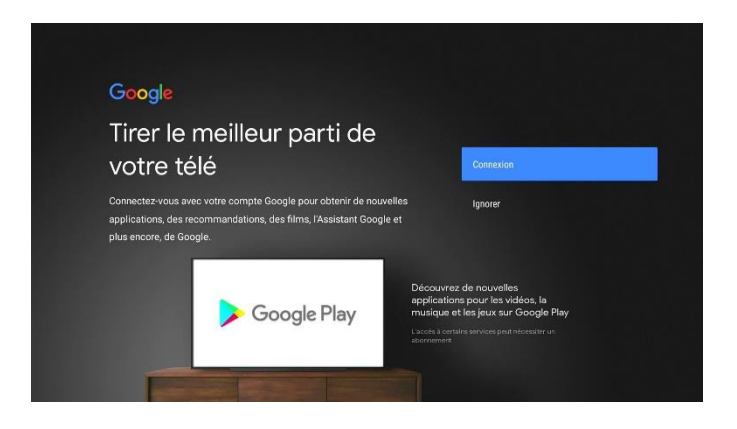

#### Utilisation des commandes vocales de Google Assistant

Google Assistant est une fonction clé de votre boîte Télé Fibe, qui vous offre un moyen rapide de naviguer et de chercher des programmes sur toutes les plateformes simultanément, comme la télé en direct, les applications, le contenu sur demande ou à la carte.

#### Pour utiliser Google Assistant :

- Appuyez sur le bouton Google Assistant depuis la télécommande. Cette opération mettra la lecture du contenu télé sur pause et une barre apparaîtra au bas de l'écran avec des suggestions.
- Utilisez le microphone de la télécommande.
   Vous n'avez pas à dire « OK Google », et l'assistant Google comprendra des termes comme : Regarder, Jouer, Va à, Avancer, Trouver, Montre-moi. <u>Voir d'autres commandes de Google</u> <u>Assistant</u>.

**Remarque :** Google Assistant utilisera la langue que vous avez définie dans votre compte (actuellement, seuls le français et l'anglais sont pris en charge). Si vous voulez donner des commandes Google Assistant en anglais et en français, vous pouvez <u>ajouter une langue dans votre compte Google</u>.

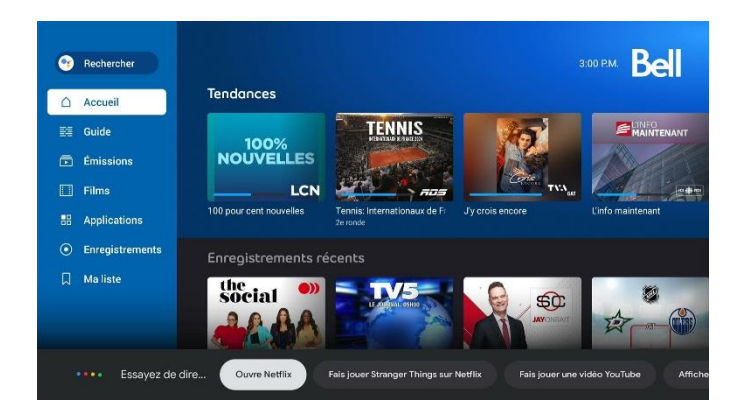

#### **Commandes vocales**

Les commandes vocales disponibles peuvent être classées dans les catégories suivantes :

- Recherche sur Internet aucune connexion Google requise
- Recherche personnalisée sur Internet connexion à Google requise
- Navigation et recherche de contenu aucune connexion Google requise
  - Navigation dans la télé en direct réglage des chaînes, TrickPlay (pour les enregistrements ou les émissions rejouées), navigation dans le guide
  - Navigation vers les applications et les menus de paramètres
  - Recherche de contenu

Remarque : les résultats de recherche ne donnent pas de contenu pour adultes.

#### Installation, mise à jour et suppression d'applications

#### Pour installer une application :

- 1. Appuyez sur le bouton **Applications** de votre télécommande vocale Télé Fibe, puis sélectionnez **Applications**.
- 2. Sous Applications et jeux, sélectionnez Google Play Store.

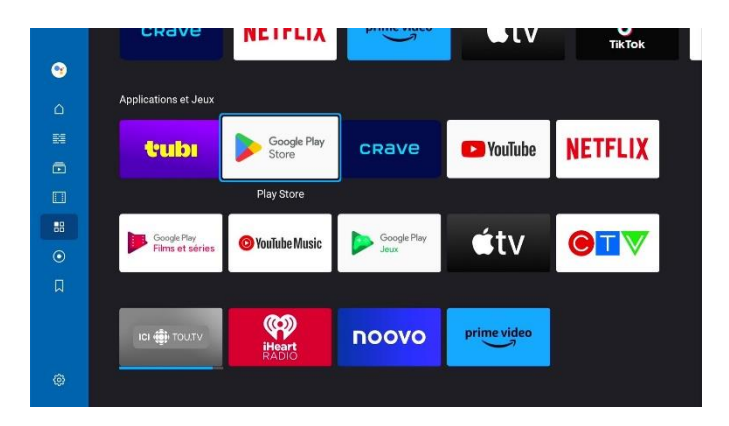

3. Choisissez une application à installer et sélectionnez Installer.

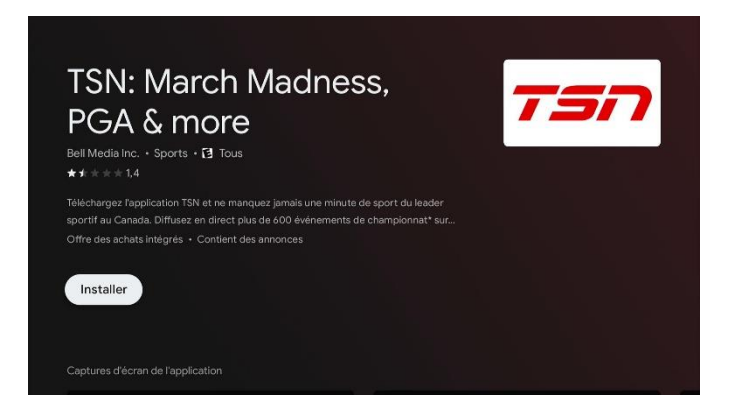

- 4. Attendez la fin du téléchargement et de l'installation de l'application.
- 5. Sélectionnez Ouvrir.

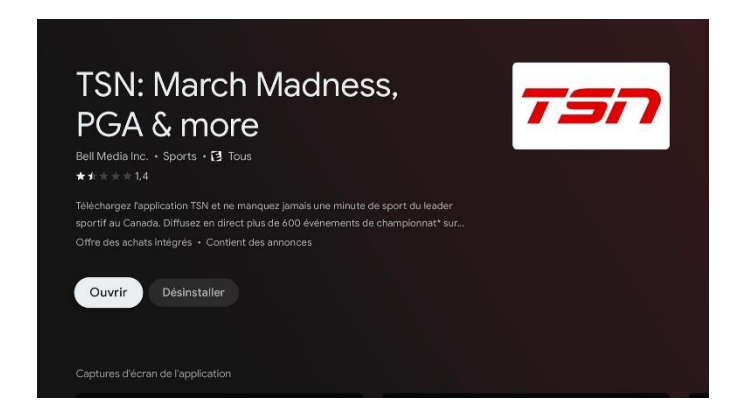

Pour mettre à jour une application :

- 1. Appuyez sur le bouton **Applications** de votre télécommande vocale Télé Fibe, puis sélectionnez **Applications**.
- 2. Sous Applications et jeux, sélectionnez Google Play Store.

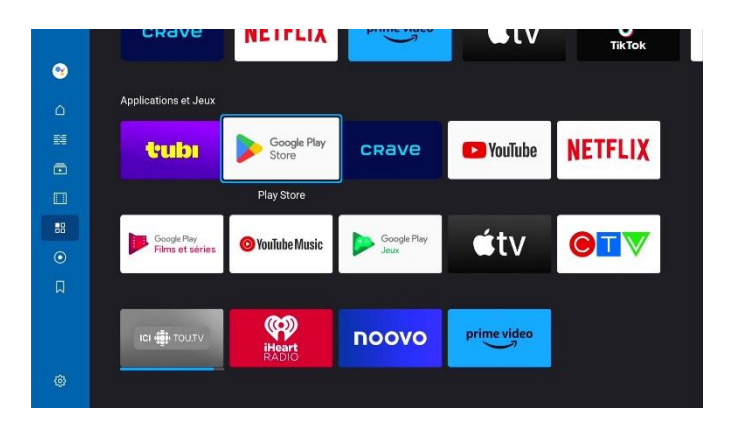

- 3. Sélectionnez votre compte dans la barre de navigation en haut à droite.
- 4. Accédez à **Gérer les applications et les jeux**. Si l'une de vos applications téléchargées propose une mise à jour, vous verrez une section intitulée Mises à jour. Appuyez sur **OK** dans cette section.

| ≽ Google Play                        |                              | Q Recherche | 8 Applications | ශ Jeux | ⊜ |
|--------------------------------------|------------------------------|-------------|----------------|--------|---|
| Gérer les applications e<br>les jeux | ət                           |             |                |        |   |
| Play Protect                         |                              |             |                |        |   |
| 🔅 Paramètres                         |                              |             |                |        |   |
|                                      |                              |             |                |        |   |
|                                      |                              |             |                |        |   |
|                                      |                              |             |                |        |   |
|                                      |                              |             |                |        |   |
| 🖩 Gérer les applica                  | tions et les jeu             | x           |                |        |   |
|                                      | Mises à jour<br>1 en attente |             | >              |        |   |
|                                      | Libérer de l'espace          | de stockage |                |        |   |
|                                      | Sur cet appareil             |             |                |        |   |
|                                      |                              |             |                |        |   |
|                                      |                              |             |                |        |   |
|                                      |                              |             |                |        |   |

5. Sélectionnez **Tout mettre à jour** pour mettre à jour toutes les applications en même temps.

| 🗐 Gérer le | s applications et les | jeux > Mises à jour                                                                                                    |
|------------|-----------------------|----------------------------------------------------------------------------------------------------|
|            |                       |                                                                                                    |
|            | Tout mettre à         | jour                                                                                                    |
| <          |                       | Android TV Core Services<br>17 mai 2024<br>Noueeutés : This release cortains performance<br>improvements and bug tixes. |
|            |                       |                                                                                                    |
|            | NETFLIX               | Netflix<br>5 dei: 2023<br>Noveeutés - Correction de bogues                                                              |
|            | crave                 | Crave<br>23 mai 2024                                                                                                    |

Pour supprimer une application :

- 1. Appuyez sur le bouton **Applications** de votre télécommande vocale Télé Fibe, puis sélectionnez **Applications**.
- 2. Sous Applications et jeux, sélectionnez Google Play Store.

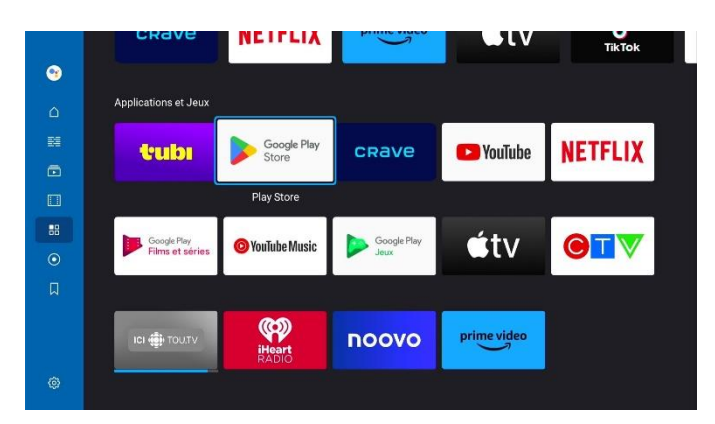

3. Choisissez l'application que vous souhaitez supprimer et sélectionnez Désinstaller.

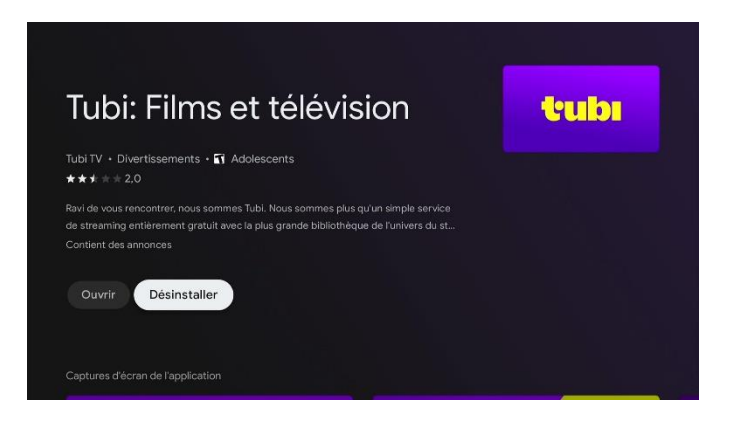

4. Sélectionnez OK.

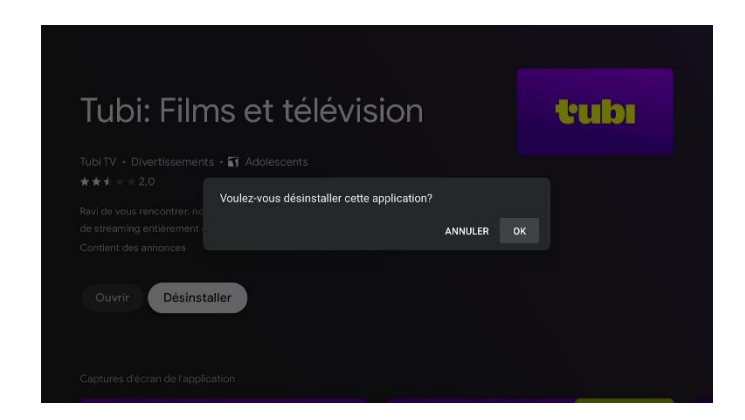

#### Utilisation des paramètres de contrôle parental

Avec Télé Fibe, c'est facile de protéger vos enfants contre le contenu que vous jugez inapproprié. Les paramètres de contrôle parental vous permettent de protéger par mot de passe la programmation de la télé en direct, le contenu à la carte ainsi que les locations sur demande.

**Remarque :** Les paramètres de contrôle parental ne s'appliqueront qu'au contenu de Télé Fibe, et non aux applications tierces comme Crave, Netflix, Prime Video, YouTube, etc.

#### Pour configurer les paramètres de contrôle parental sur votre boîte Télé Fibe :

- 1. Appuyez sur le bouton **Accueil** de votre télécommande vocale Télé Fibe, puis sélectionnez **Paramètres**.
- 2. Rendez-vous à la section des **Contrôles parentaux**.

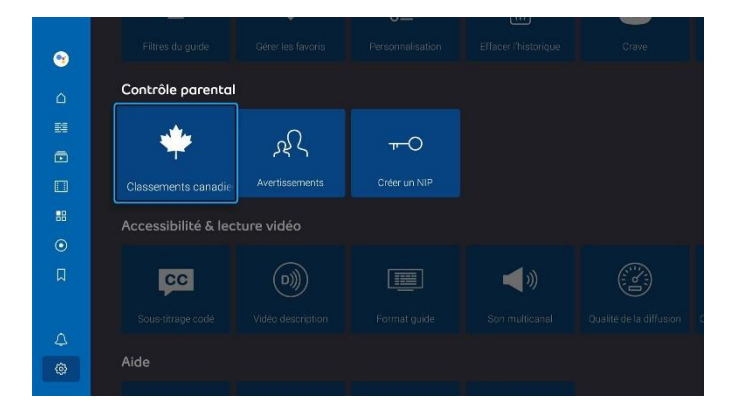

3. Sélectionnez **Avertissements** ou **Classements canadiens** pour personnaliser vos paramètres de contrôle parental.

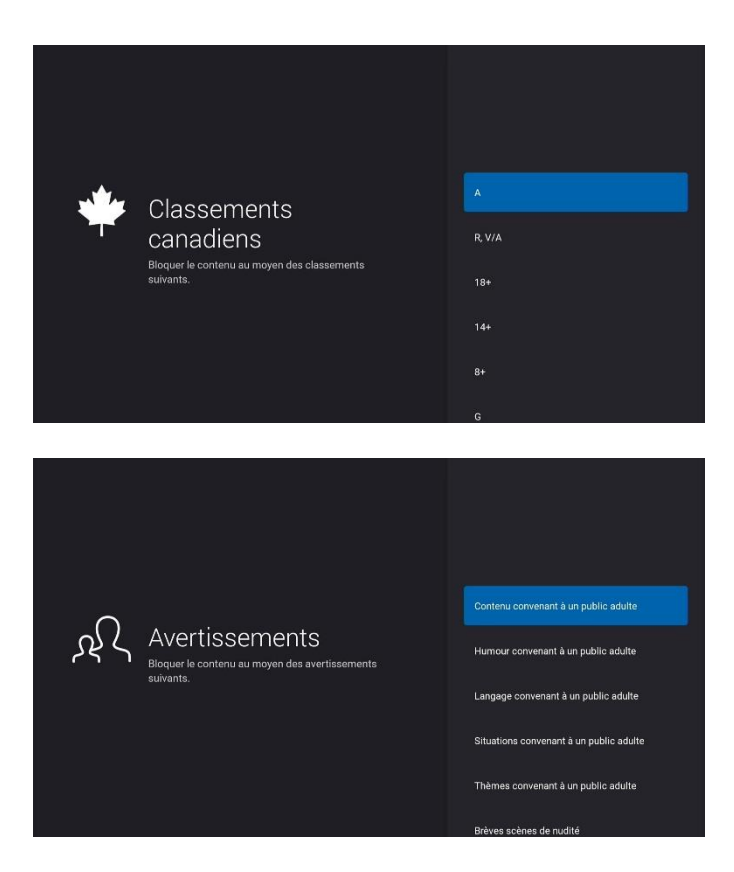

4. Ou encore, sélectionnez **Verrouiller les achats** sous Mes préférences afin qu'un NIP soit requis pour louer ou acheter du contenu.

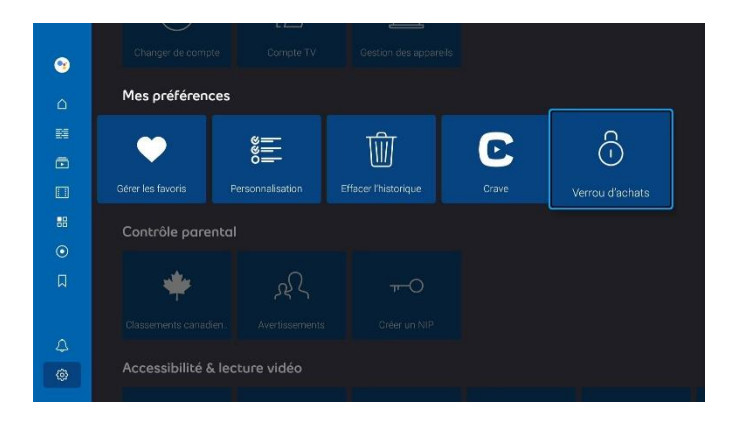

**Remarque :** pour éviter de devoir entrer votre nom d'utilisateur et votre mot de passe Mon compte pour toutes modifications, définissez un NIP personnalisé. Sélectionnez **Créer un NIP** dans la section Contrôles parentaux. Utilisez les touches de chiffres de votre télécommande pour entrer un NIP à quatre chiffres, qui sera nécessaire pour accéder au contenu restreint à l'avenir.

| • |                 |               |               | Crave |  |
|---|-----------------|---------------|---------------|-------|--|
| ۵ | Contrôle parer  | Ital          |               |       |  |
|   | *               | بوكر          | <del></del> 0 |       |  |
|   |                 |               | Créer un NIP  |       |  |
|   | Accessibilité & | lecture vidéo |               |       |  |
|   | cc              |               |               | ((ا   |  |
|   |                 |               |               |       |  |
| 8 | Aide            |               |               |       |  |

Activation du sous-titrage et/ou de la vidéo description

- 1. Appuyez sur le bouton **Accueil** de votre télécommande vocale Télé Fibe, puis sélectionnez **Paramètres**.
- 2. Naviguez jusqu'à la section Accessibilité & lecture vidéo.

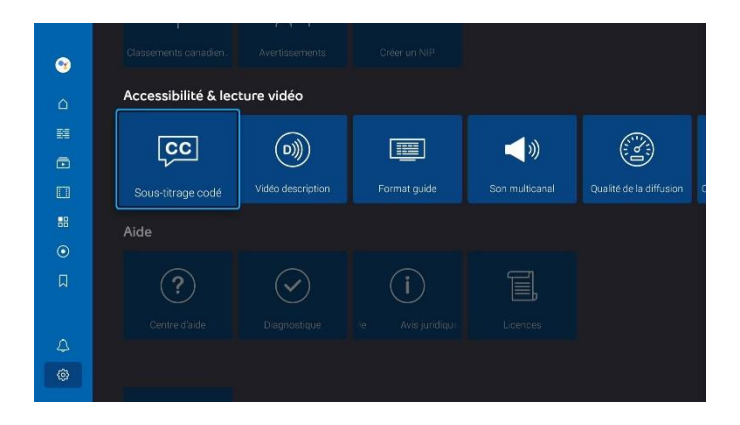

3. Selectionnez **Sous-titrage code** ou **Vidéo description** pour activer l'un ou l'autre de ces paramètres. L'icône se remplit lorsqu'elle est active.

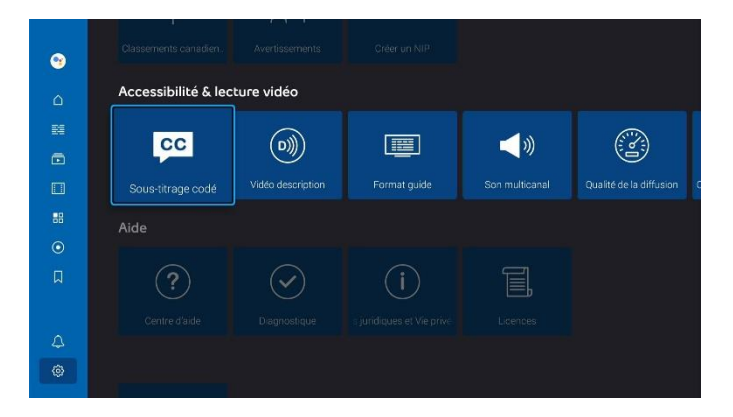

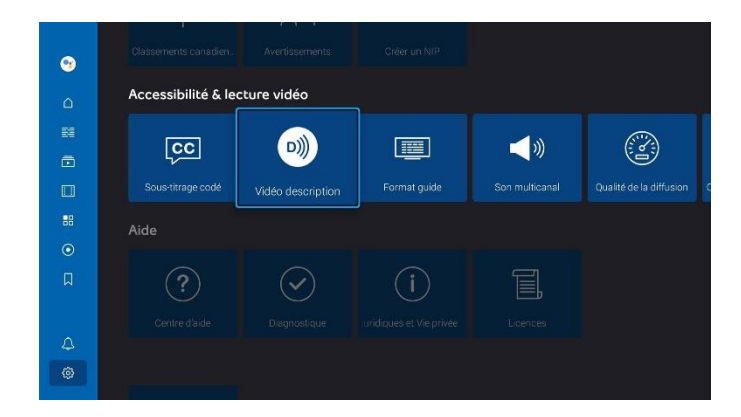

Les utilisateurs peuvent aussi sélectionner **OK** lors du visionnage d'un contenu pour ouvrir le lecteur. De là, ils peuvent appuyer vers le haut pour naviguer jusqu'à l'icône **CC** et la sélectionner pour l'activer.

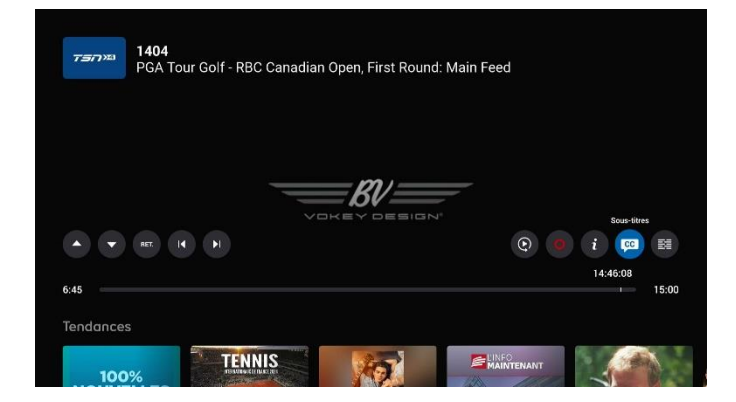

#### Utilisation de la fonction Rejouer

Pour rejouer une émission diffusée dans les 30 dernières heures, recherchez l'icône Rejouer

1. Pendant que vous regardez un contenu, appuyez sur le bouton **OK** de votre télécommande vocale Télé Fibe pour ouvrir le lecteur et basculer sur le bouton **Rejouer**.

| PGA Tour Golf - RBC Cana | ian Open, First Roun | d: Main Feed |          |
|--------------------------|----------------------|--------------|----------|
|                          |                      | 1            |          |
|                          |                      |              |          |
|                          |                      |              |          |
|                          |                      | Rejouer      |          |
| A THE REF. IN A          |                      | Q 0          | i 🕫 🖻    |
|                          |                      |              | 14:46:32 |
| 45                       |                      |              | 15       |
| addaeses                 |                      |              |          |

2. Ou sélectionnez le bouton Rejouer sur la carte de présentation du contenu.

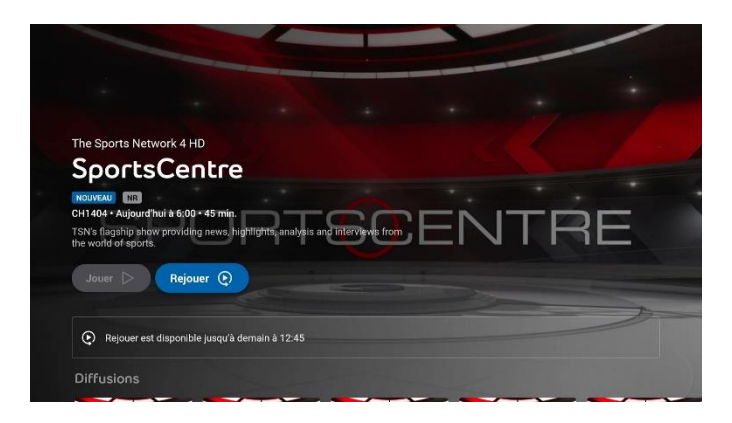

**Remarque :** lors de l'exploration du guide, tous les onglets de chaînes sous Aujourd'hui qui comportent une flèche contiennent du contenu à rejouer. Sélectionnez cet onglet de chaîne pour accéder à une rangée de tous les contenus disponibles pour rejouer qui ont été diffusés au cours des 30 dernières heures.

|     | Guide                                                                                                    |                                                                | 14:46 <b>Bel</b>                       |
|-----|----------------------------------------------------------------------------------------------------|----------------------------------------------------------------|----------------------------------------|
| ۵   |                                                                                                    | The Sports Network 4 HD                                        |                                        |
| 84  |                                                                                                    | 1404 • TSNH4<br>Nouveau! Appuyez sur OK pour voir les émission | s que vous pouvez rejouer.             |
| •   |                                                                                                    |                                                                |                                        |
|     |                                                                                                    |                                                                |                                        |
| 88  | Aujourd'hui 14:30<br>7=77≫ ♥ 1402 < 20:                                                                                                    | 4 Roland-Garro   PBR - 2024: Indianapolis                      | 0 16:00<br>Overdrive                   |
| ۲   | <b>7377≫</b> ♥ 1403 < 203                                                                                                    | 4 U.S. Women's Open Golf Championship - First Round, i         | Part II                                |
| Д   | 75777≈1 ♥ 1404 《 PG                                                                                                    | A Tour Golf - RB 💿 PGA Tour Golf - RBC Canadian (              | Open, First Round                      |
|     | <b>SNO ♥</b> 1405 ( ML                                                                                                    | 3 - Oakland Athletics at Tampa Bay Rays                        | 💿 🔽 Blair & Barker                     |
| 4   | STE ♥ 1406 ( ML                                                                                                    | 3 - Oakland Athletics at Tampa Bay Rays                        | 💿 🗖 Blair & Barker                     |
| ٢   |                                                                                                    | Appuyez s                                                      | ur le bouton Retour pour aller au menu |
|     |                                                                                                    |                                                                |                                        |
|     |                                                                                                    |                                                                |                                        |
|     |                                                                                                    |                                                                |                                        |
|     |                                                                                                    |                                                                |                                        |
|     |                                                                                                    | 74                                                             |                                        |
| _   |                                                                                                    |                                                                |                                        |
| СН1 | he Sports N                                                                                                    | etwork 4 HD                                                    |                                        |
|     | louer ▷ Retirer des fa                                                                                                    | voris 🎔                                                        |                                        |
| Re  | ijouer                                                                                                    |                                                                |                                        |
|     | CANADIAN                                                                                                    |                                                                |                                        |
|     | OPEN                                                                                                    |                                                                |                                        |
|     | The section of the section of the se |                                                                |                                        |

#### Utilisation de l'enregistreur infonuagique Télé Fibe

Le service Télé Fibe a évolué, devenant ainsi un système de stockage en nuage pour tous vos enregistrements. Il vous permet de stocker jusqu'à 320 heures d'enregistrements, quelle que soit la résolution, pendant jusqu'à un maximum de 60 jours.

Lorsque votre enregistrement est à moins de 7 jours de sa date d'expiration, il est ajouté à la ligne Expire bientôt au bas de la page des enregistrements.

Lorsque vous êtes sur le point d'atteindre vos 320 heures de stockage, les enregistrements futurs qui pourraient être touchés seront affichés dans la ligne Notification au haut de la page des enregistrements.

#### Enregistrer une émission en cours

1. Pendant que vous regardez une émission, appuyez sur le bouton **Rec** de votre télécommande vocale Télé Fibe.

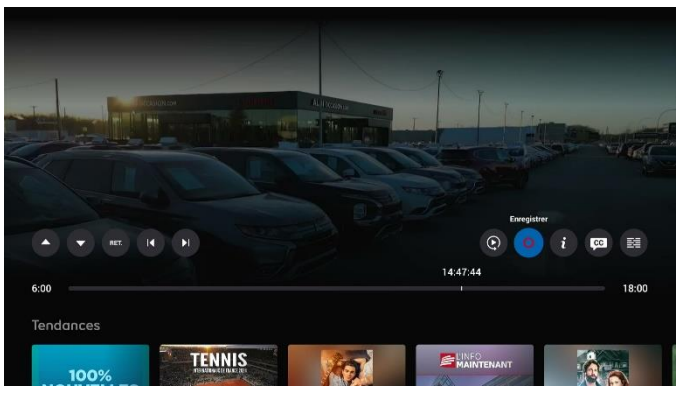

2. Sélectionnez ce que vous souhaitez enregistrer, combien de temps vous souhaitez conserver l'émission et quand arrêter l'enregistrement.

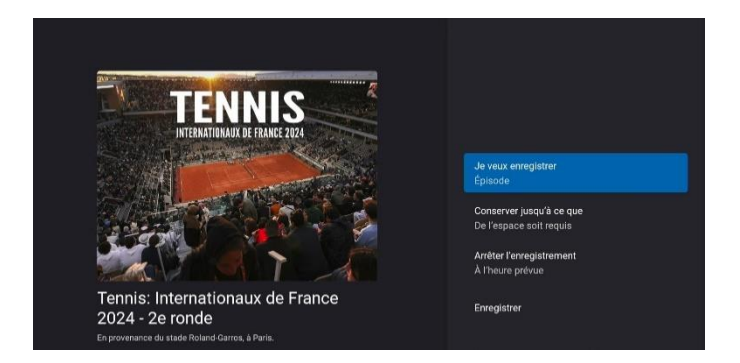

3. Sélectionnez Enregistrer.

#### Programmer un enregistrement

1. Dans le **Guide**, sélectionnez l'émission que vous souhaitez enregistrer et appuyez sur le bouton **Rec** de votre télécommande vocale Télé Fibe.

|                   |                                                                                                 |                                           | Histoire de succès<br>113 - TVAGH - Aujourd'hui à 15:15<br>Be entravues et des échanges sur la réussite de gens d'affaires du Québec sous tou<br>formes.                                                                      |                                                         |                                                                                                    |  |  |  |
|-------------------|-------------------------------------------------------------------------------------------------|-------------------------------------------|----------------------------------------------------------------------------------------------------|---------------------------------------------------------|----------------------------------------------------------------------------------------------------|--|--|--|
| 14:30             | 15:00                                                                                           |                                           | 15:30                                                                                                    | 16:00                                                   | 16:30                                                                                                    |  |  |  |
| 1 < Jamais cont   | ( Jamais contente                                                                               |                                           |                                                                                                    |                                                         | On va se le dire                                                                                                    |  |  |  |
| 2 〈 Aurora Teag   | < Aurora Teagarden: un frisson dans la nuit 🛛 🔍                                                 |                                           |                                                                                                    |                                                         | Les Si                                                                                                    |  |  |  |
| 3 〈 J'y crois enc | < J'y crois encore Infopu Histoir Les feux de                                                   |                                           |                                                                                                    | imour Top                                               |                                                                                                    |  |  |  |
| 4 Génial!         | Moi jiman                                                                                       | ige                                       | Les mutants                                                                                                    | Le pacte                                                | Dr                                                                                                    |  |  |  |
|                   | 14:30<br>1 < Jamais cont<br>2 < Aurora Teag<br>3 < J'y crois enc<br>4 Génial!<br>5 < MétéoMédia | 14:30     15:00       1 < Jamais contente | 14:30     15:00       1      / Jamais contente       2      / Aurora Teagarden: un frisson dans la nuit       3      / Jy crois encore     Infopu       4      Gérnial!     Moi jmange       5      / MétéoMédia aujourd'huit | 14:30     15:00     15:30       1       Jamais contente | 14.30         15:00         15:30         16:00           1         / Jamais contente         On va se le dire           2         / Aurora Teagarden: un frisson dans la nuit         ©         Les Simpson           3         / Jy crois encore         Infopu         Histoir         Les feux de l'amour           4         Gérnial!         Moi jmange         Les mutants         Le pacte           5         / MétéoMédia aujourd'hui |  |  |  |

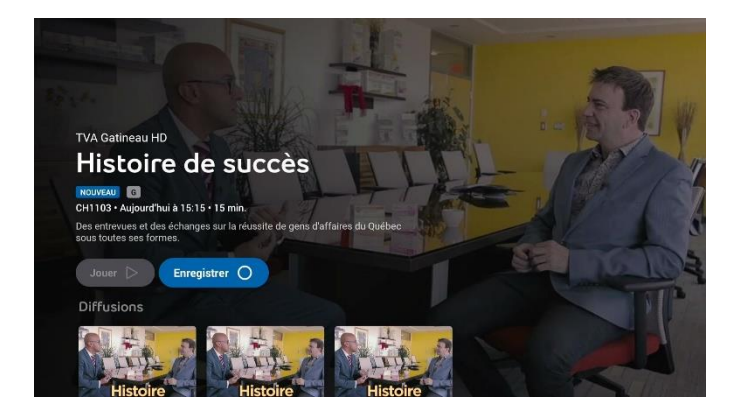

2. Sélectionnez ce que vous souhaitez enregistrer, combien de temps vous souhaitez conserver l'émission et quand arrêter l'enregistrement.

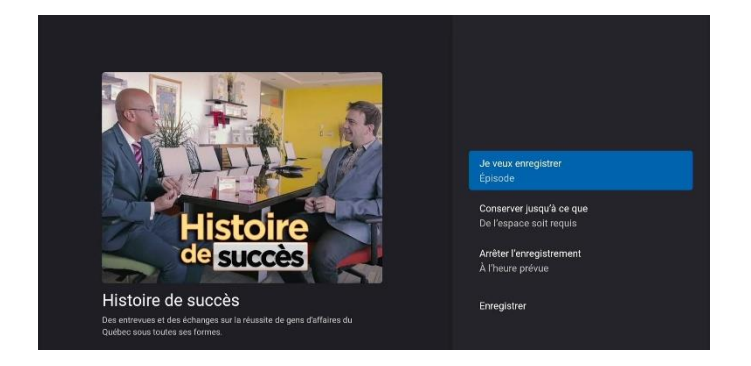

3. Sélectionnez Enregistrer.

#### Consulter et supprimer des enregistrements

1. Appuyez sur le bouton **Accueil** de votre télécommande vocale Télé Fibe, puis sélectionnez **Enregistrements**. Ou appuyez sur le bouton **PVR** de votre télécommande vocale Télé Fibe.

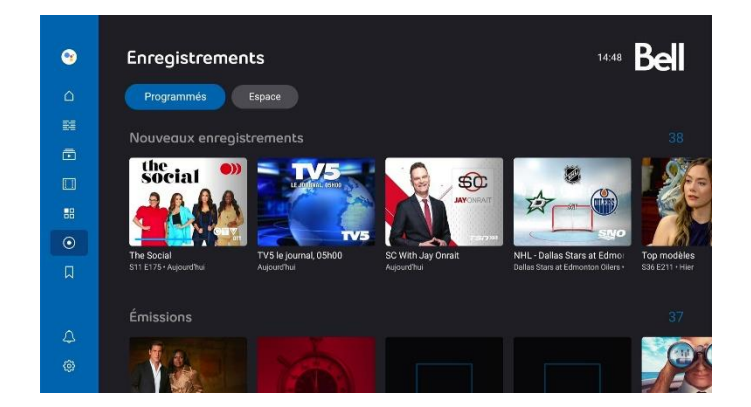

- 2. Choisissez l'enregistrement à effacer.
- 3. Sélectionnez Supprimer l'enregistrement.

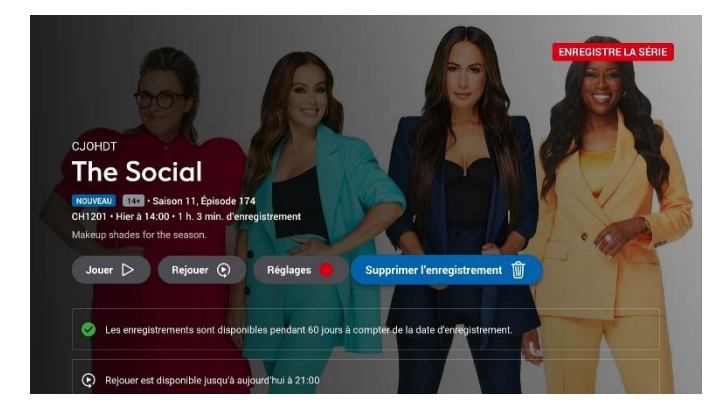

4. Sélectionnez Supprimer dans le message contextuel pour confirmer la suppression.,

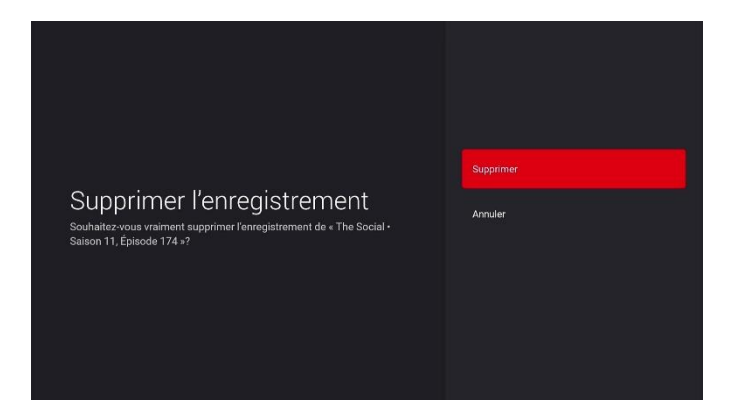

#### Consulter l'espace restant sur l'enregistreur infonuagique

1. Appuyez sur le bouton **Accueil** de votre télécommande vocale Télé Fibe, puis sélectionnez **Enregistrements**. Ou appuyez sur le bouton **PVR** de votre télécommande vocale Télé Fibe.

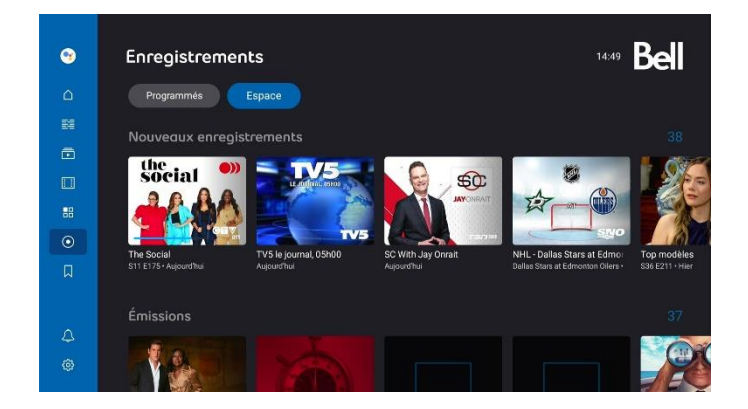

2. Sélectionnez le raccourci **Espace** pour savoir combien d'espace il reste.

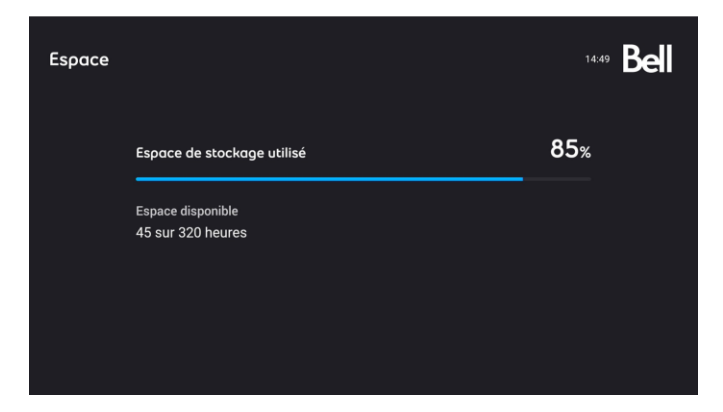